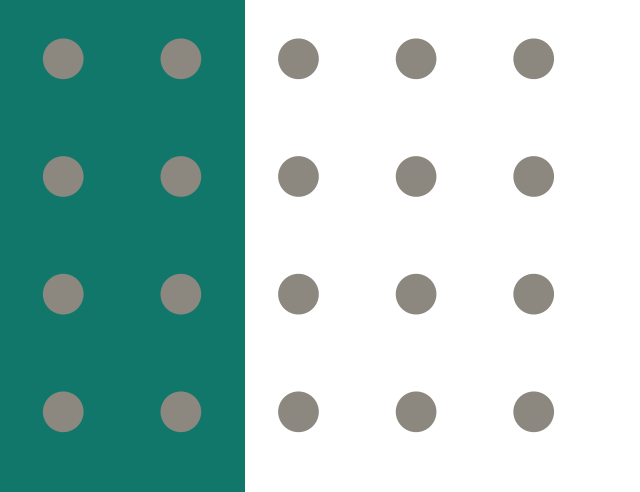

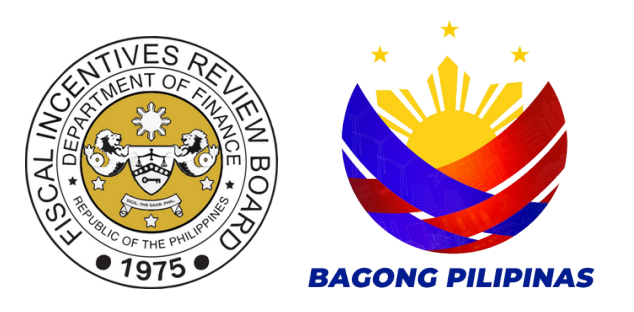

# A STEP-BY-STEP GUIDE FOR IPAS: **APPROVING** AND **CONSOLIDATING** THE

# **Annual Tax Incentives Report (ATIR) and Annual Benefits Report (ABR)**

submissions of RBEs through

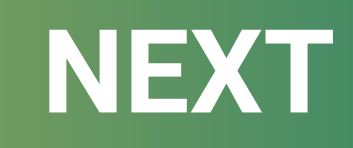

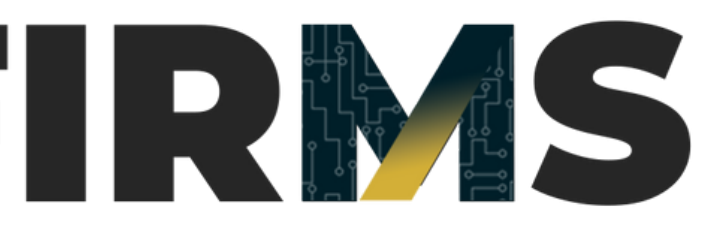

## After the RBE's submission of the ATIR-ABR package through FIRMS, the IPAs can navigate and download the packages under Manual Submission, or Approve/Return the RBE's ATIR-ABR under Electronic Submission.

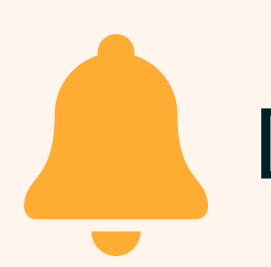

Don't forget to review and assess the submitted ATIR-ABR package

Click to view:

# **Manual Submission**

# **Electronic Submission**

### **Manual Submission**

### Click the "Manual Submission" submodule under the "ATIR-ABR" module.

7

|   | Firms                         | $\equiv$                         |      | ( <mark>3897)</mark> ☷ 🖻 🍰<br>'eyes' |
|---|-------------------------------|----------------------------------|------|--------------------------------------|
|   | ☐ Home                        | Home / admin / manual-submission |      |                                      |
|   | Dashboard                     |                                  |      |                                      |
|   | For Approval <                | ■ATIR-ABR Manual submission      |      |                                      |
|   | 🗁 View <                      | Export to: 🔻                     |      | Search:                              |
|   | 🖾 ATIR-ABR 🗸 🗸                |                                  | Year | ÷                                    |
| _ | ATIR-ABR Submissions          | Showing 1 to 1 of 1 entries      | 2022 | Previous 1 Next                      |
|   | Manual Submission             |                                  |      |                                      |
|   | Resources                     |                                  |      |                                      |
|   | <                             | FIRMS © 2024 FIRB                |      |                                      |
|   | Manual Submission   Resources | FIRMS © 2024 FIRB                |      |                                      |

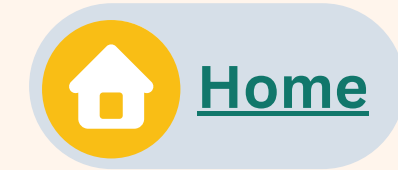

### **Manual Submission**

# Click the **collapse button** or the **"+" icon** to show or expand the list of all RBEs under Manual Submission within the selected taxable year.

| 00 | nome                 |   |                        |                     |      |                 |  |
|----|----------------------|---|------------------------|---------------------|------|-----------------|--|
| Ø  | Dashboard            |   |                        |                     |      |                 |  |
| ₿  | For Approval         | ۲ |                        | on                  |      |                 |  |
| ß  | View                 | ۲ | Export to: 🔻           |                     |      | Search:         |  |
| 0  | ATIR-ABR             | ~ |                        |                     | Year | ÷               |  |
|    | ATIR-ABR Submissions |   | •                      |                     | 2022 |                 |  |
|    | Manual Submission    |   | Showing 1 to 1 of 1 en | Showing 1 to 1 of 1 |      | Previous 1 Next |  |
| B  | Resources            |   |                        |                     |      |                 |  |
|    |                      |   |                        |                     |      |                 |  |
|    |                      |   |                        |                     |      |                 |  |
|    |                      |   |                        |                     |      |                 |  |
|    |                      |   |                        |                     |      |                 |  |
|    |                      |   |                        |                     |      |                 |  |
|    |                      |   |                        |                     |      |                 |  |
|    |                      |   |                        |                     |      |                 |  |
|    |                      |   |                        |                     |      |                 |  |
|    |                      | < | FIRMS © 2024 FIRB      |                     |      |                 |  |

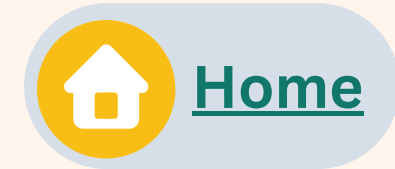

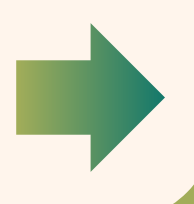

FIRMS will display the *list of RBEs* who submitted their ATIR-ABR through the Excel file upload with the status of the submission, an option to download the files, and an action to enable the *resubmission* function of the RBE.

|                      |                                      | Status of<br>submission |
|----------------------|--------------------------------------|-------------------------|
| ATIR-ABR Submissions | ۲                                    | 2022                    |
| Manual Submission    | Show 10 v entries                    |                         |
| Resources            | Registered Businesss Enterprise Name | Status                  |
|                      | Rainer Dita ATIR ABR Testing         | Not yet downloaded      |
|                      | SM Tickets                           | Not yet downloaded      |
|                      | Showing 1 to 2 of 2 entries          |                         |
|                      | Showing 1 to 1 of 1 entries          |                         |
|                      |                                      |                         |

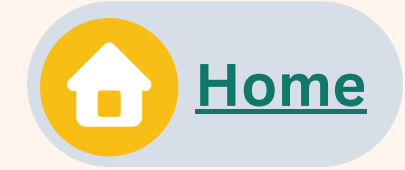

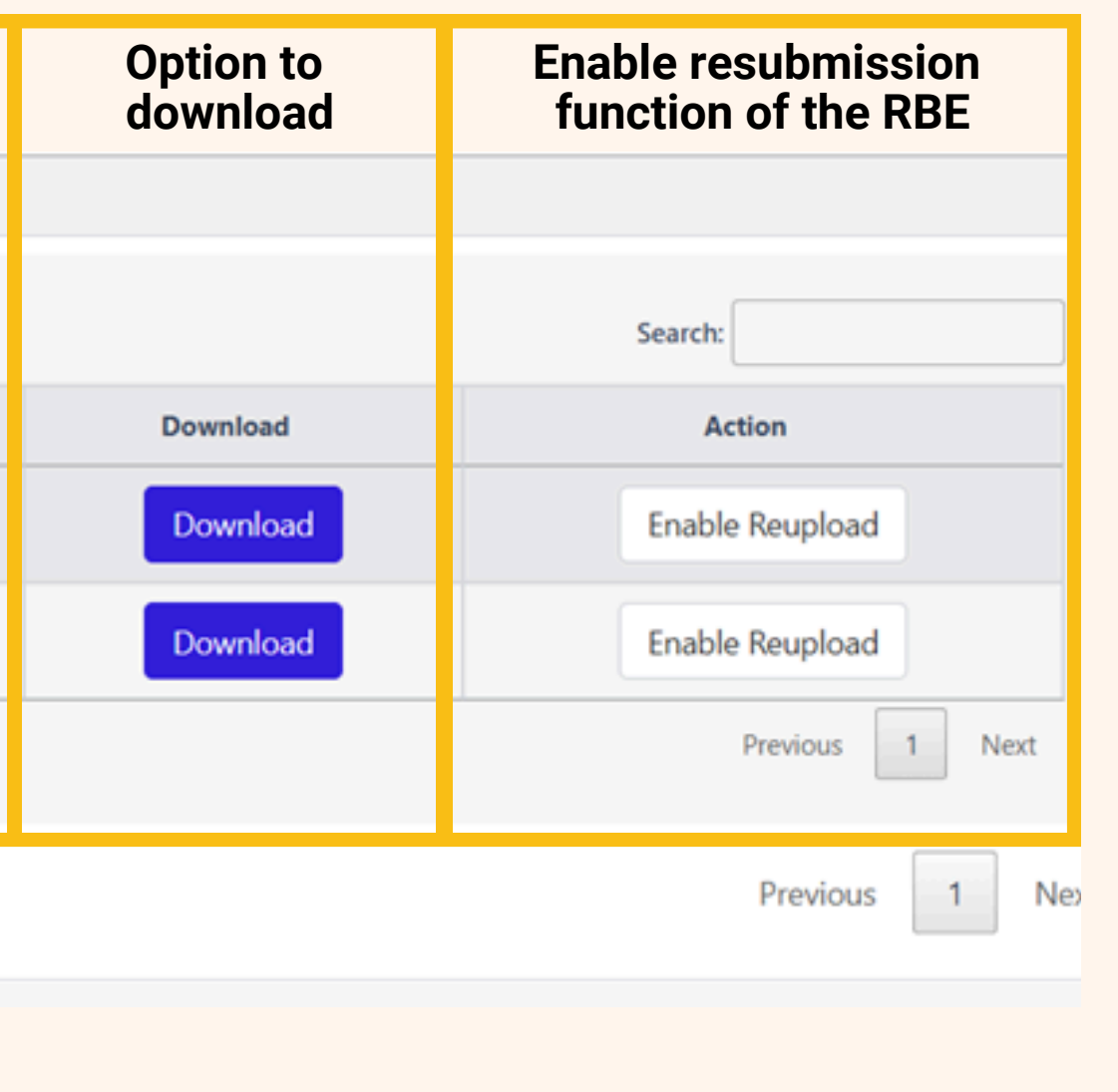

FIRMS will display the *list of RBEs* who submitted their ATIR-ABR through the Excel file upload with the status of the submission, an option to download the files, and an action to enable the *resubmission* function of the RBE.

| ATIR-ABR Submissions | m<br>ch                              | eans RBEs can fr<br>ange/re-upload t<br>submissions | eely<br>their |                 |
|----------------------|--------------------------------------|-----------------------------------------------------|---------------|-----------------|
| Manual Submission Sh | ow 10 🗸 entries                      |                                                     |               | Search:         |
| Resources            | Registered Businesss Enterprise Name | Status                                              | Download      | Action          |
|                      | Rainer Dita ATIR ABR Testing         | Not yet downloaded                                  | Download      | Enable Reupload |
|                      | SM Tickets                           | Not yet downloaded                                  | Download      | Enable Reupload |
| Sho                  | owing 1 to 2 of 2 entries            |                                                     |               | Previous 1 Next |
| Showin               | g 1 to 1 of 1 entries                |                                                     |               | Previous 1 Next |

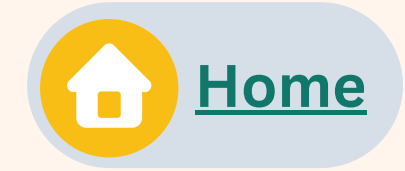

### **Manual Submission**

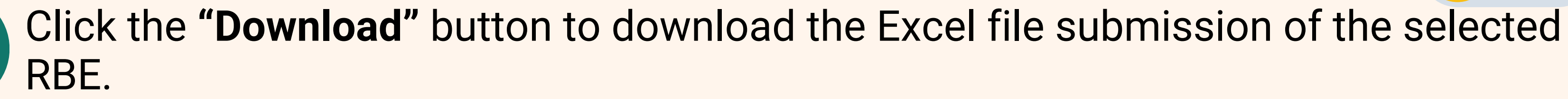

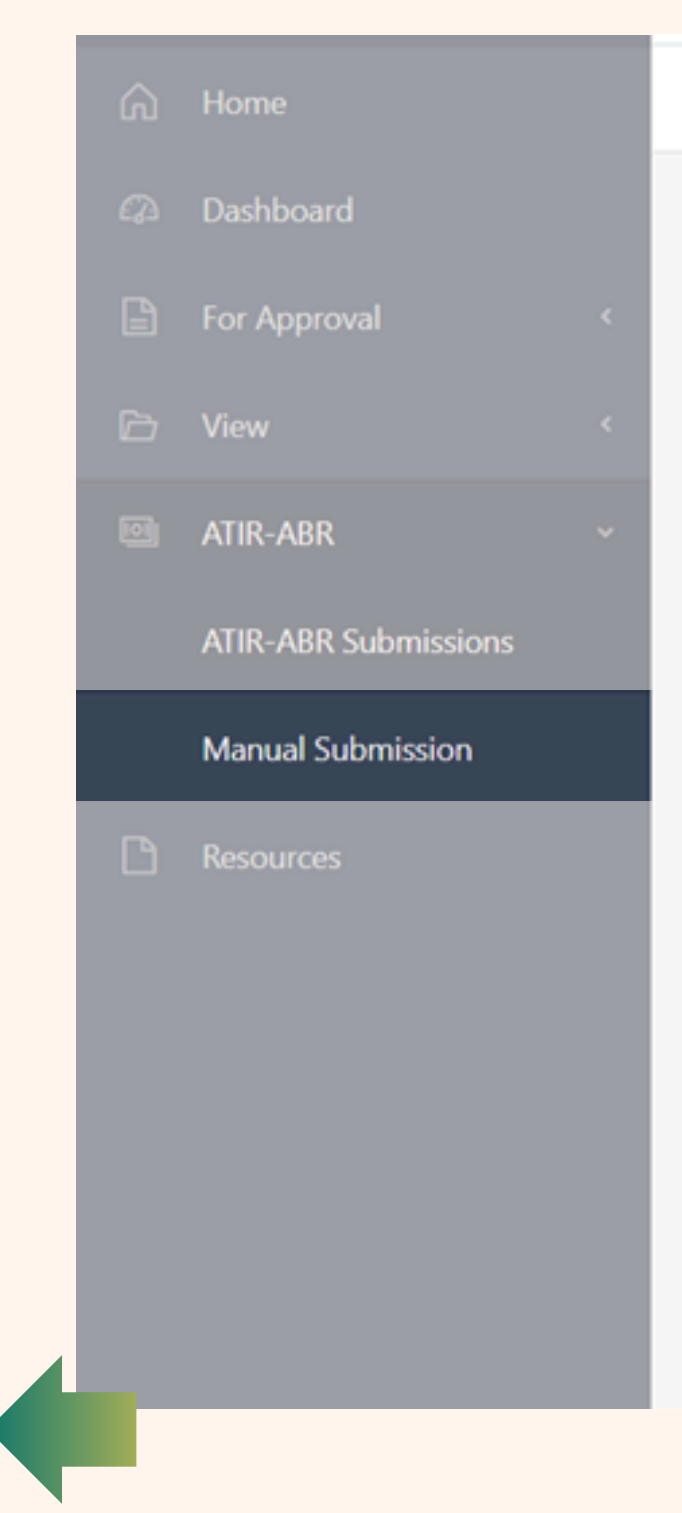

3

| t to: V                              |                    |          | Search:         |
|--------------------------------------|--------------------|----------|-----------------|
| ÷                                    | Year               |          | ÷               |
|                                      | 2022               |          |                 |
| ow 10 🗸 entries                      |                    |          | Search:         |
| Registered Businesss Enterprise Name | Status             | Download | Action          |
| Rainer Dita ATIR ABR Testing         | Not yet downloaded | Download | Enable Reupload |
| SM Tickets                           | Not yet downloaded | Download | Enable Reupload |
| owing 1 to 2 of 2 entries            |                    |          | Previous 1 Next |
| a 1 to 1 of 1 entries                |                    |          | Previous 1 Next |

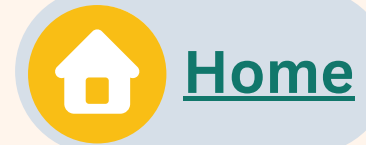

Once the user clicks the "Download" button, the RBEs will not be able to re-upload or make any changes to their submissions. The RBE should contact their respective IPA for requests for ATIR-ABR resubmissions or amendments.

| ATIR-ABR Submissions<br>Manual Submission | Show 10 v entries                    |                    |          | Search:         |
|-------------------------------------------|--------------------------------------|--------------------|----------|-----------------|
| esources                                  | Registered Businesss Enterprise Name | Status             | Download | Action          |
|                                           | Rainer Dita ATIR ABR Testing         | downloaded         | Download | Enable Reupload |
|                                           | SM Tickets                           | tus of the submise | Sion     | Enable Reupload |
|                                           | Showing 1 to 2 of 2 entries          | will be tagged as  |          | Previous 1 Next |
|                                           | Showing 1 to 1 of 1 entries          | Dominoaueu         |          | Previous 1      |

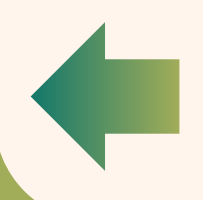

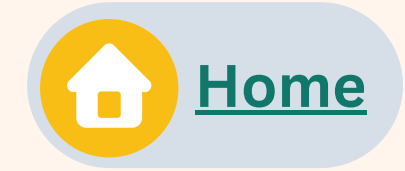

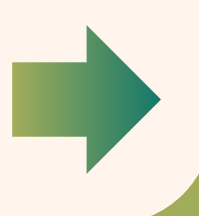

Once the user clicks the "Download" button, the RBEs will not be able to re-upload or make any changes to their submissions. The RBE should contact their respective IPA for requests for ATIR-ABR resubmissions or amendments.

|   | ATIR-ABR Submissions |                                      |                    |
|---|----------------------|--------------------------------------|--------------------|
|   | Manual Submission    | Show 10 v entries                    |                    |
| P | Resources            | Registered Businesss Enterprise Name | Status             |
|   |                      | Rainer Dita ATIR ABR Testing         | downloaded         |
|   |                      | SM Tickets                           | Not yet downloaded |
|   |                      | Showing 1 to 2 of 2 entries          |                    |
|   |                      | Showing 1 to 1 of 1 entries          |                    |

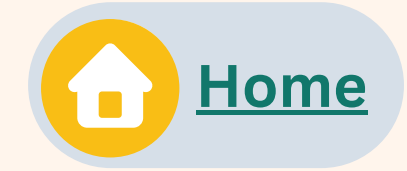

#### **Click the "Enable Reupload"** button to enable the ATIR and ABR re-upload function of the RBE.

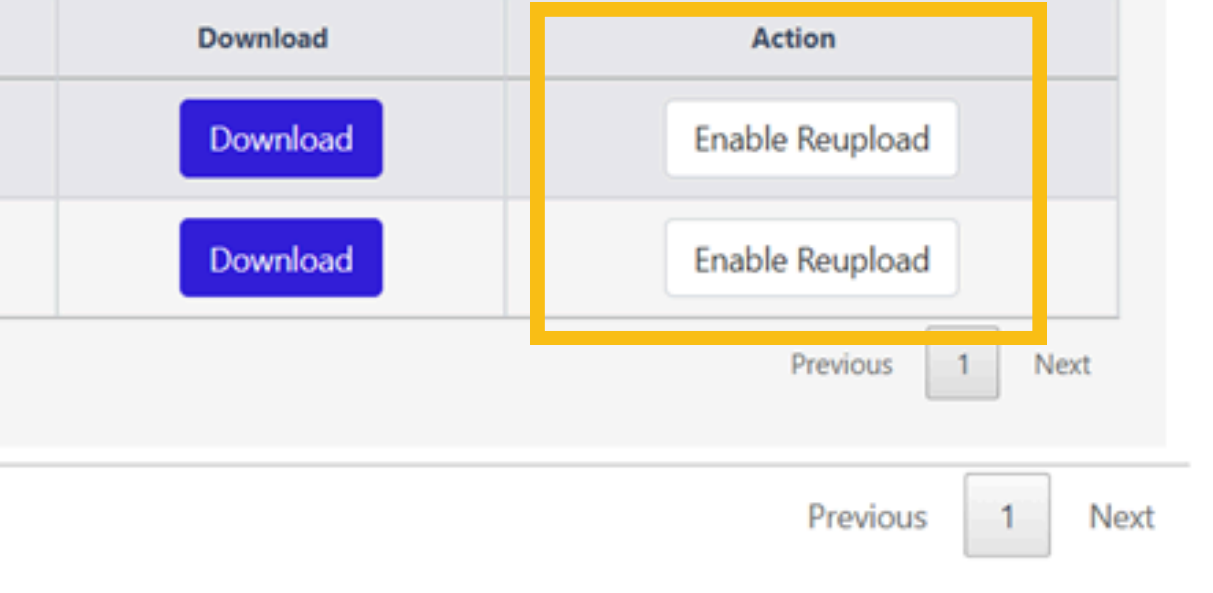

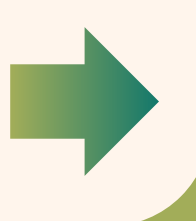

Once the user clicks the "Download" button, the RBEs will not be able to re-upload or make any changes to their submissions. The RBE should contact their respective IPA for requests for ATIR-ABR resubmissions or amendments.

| ATIR-ABR Submissions |                                 |                       | 6.966                                                              |              |                 |
|----------------------|---------------------------------|-----------------------|--------------------------------------------------------------------|--------------|-----------------|
| Manual Submission    | Show 10 🗸 entries               |                       |                                                                    |              | Search:         |
| Resources            | Registered Businesss Enterprise | Name                  | Status                                                             | Download     | Action          |
|                      | Rainer Dita ATIR ABR Testi      | ng                    | Not yet downloaded                                                 | Download     | Enable Reupload |
|                      | SM Tickets                      | The status            | s of the submis                                                    | sion will be | Enable Reupload |
|                      | Showing 1 to 2 of 2 entries     | tagged a<br>This mean | agged as "Not yet downloaded".<br>is means that the RBE can update |              | Previous 1 Nex  |
|                      | Showing 1 to 1 of 1 entries     | and resu              | ubmit its ATIR                                                     | and ABR.     | Previous 1      |

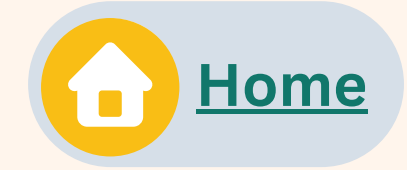

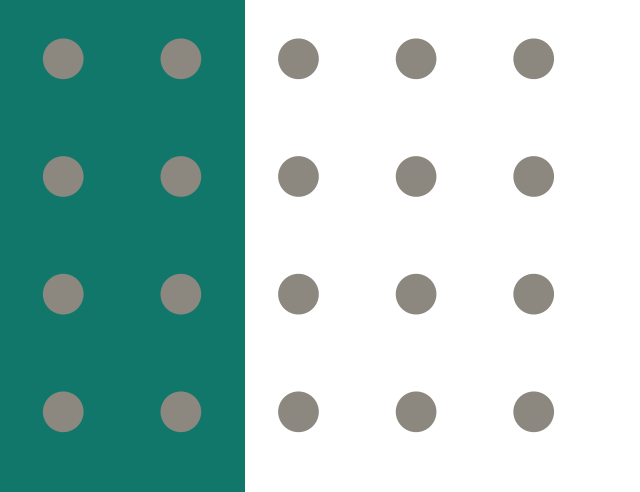

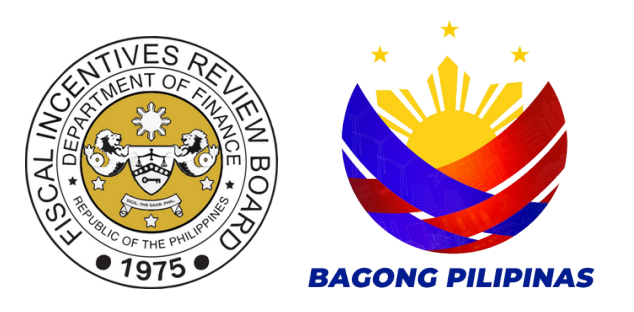

# A STEP-BY-STEP GUIDE FOR IPAs: **APPROVING** AND **CONSOLIDATING** THE

# **Annual Tax Incentives Report (ATIR) and Annual Benefits Report (ABR)**

submissions of RBEs through

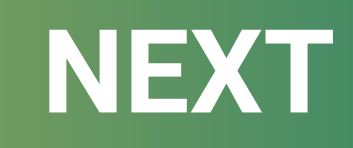

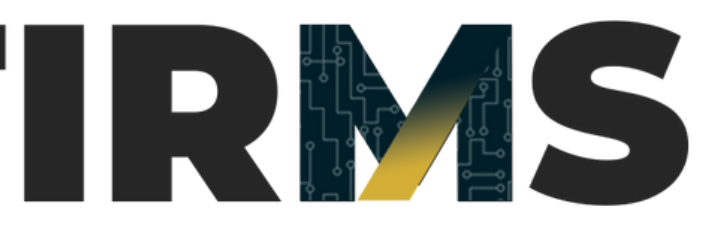

Home

## For Electronic Submission of the ATIR-ABR through FIRMS, the IPAs will then review all forms and assess whether the submissions will be tagged for Approval or for Return.

But first...

Let's review the RBE submissions

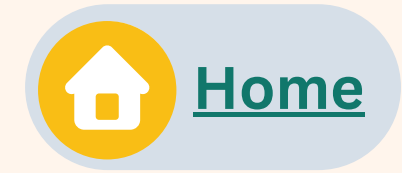

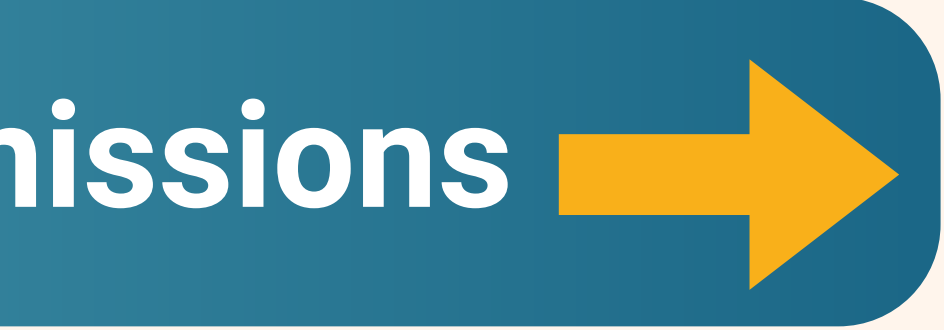

## Click the "ATIR-ABR Submissions" submodule under the "ATIR-ABR" module.

|   | Firms                |   |                                                                                                    |
|---|----------------------|---|----------------------------------------------------------------------------------------------------|
| ል | Home                 |   | Home Welcom                                                                                                    |
| Ø | Dashboard            |   |                                                                                                    |
| Ê | For Approval         | < | Welcome to the Fiscal Incentives Registration and Monit                                                                            |
| þ | View                 | < | FIRMS is an online registration and incentives application portal for investors or enterp<br>of the investment promotion agencies. |
| Ø | ATIR-ABR             | ~ |                                                                                                    |
|   | ATIR-ABR Submissions |   |                                                                                                    |
|   | Manual Submission    |   |                                                                                                    |
|   | Resources            |   |                                                                                                    |
|   | •                    | < | FIRMS © 2024 FIRB                                                                                                    |

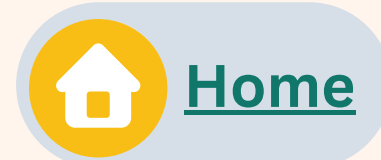

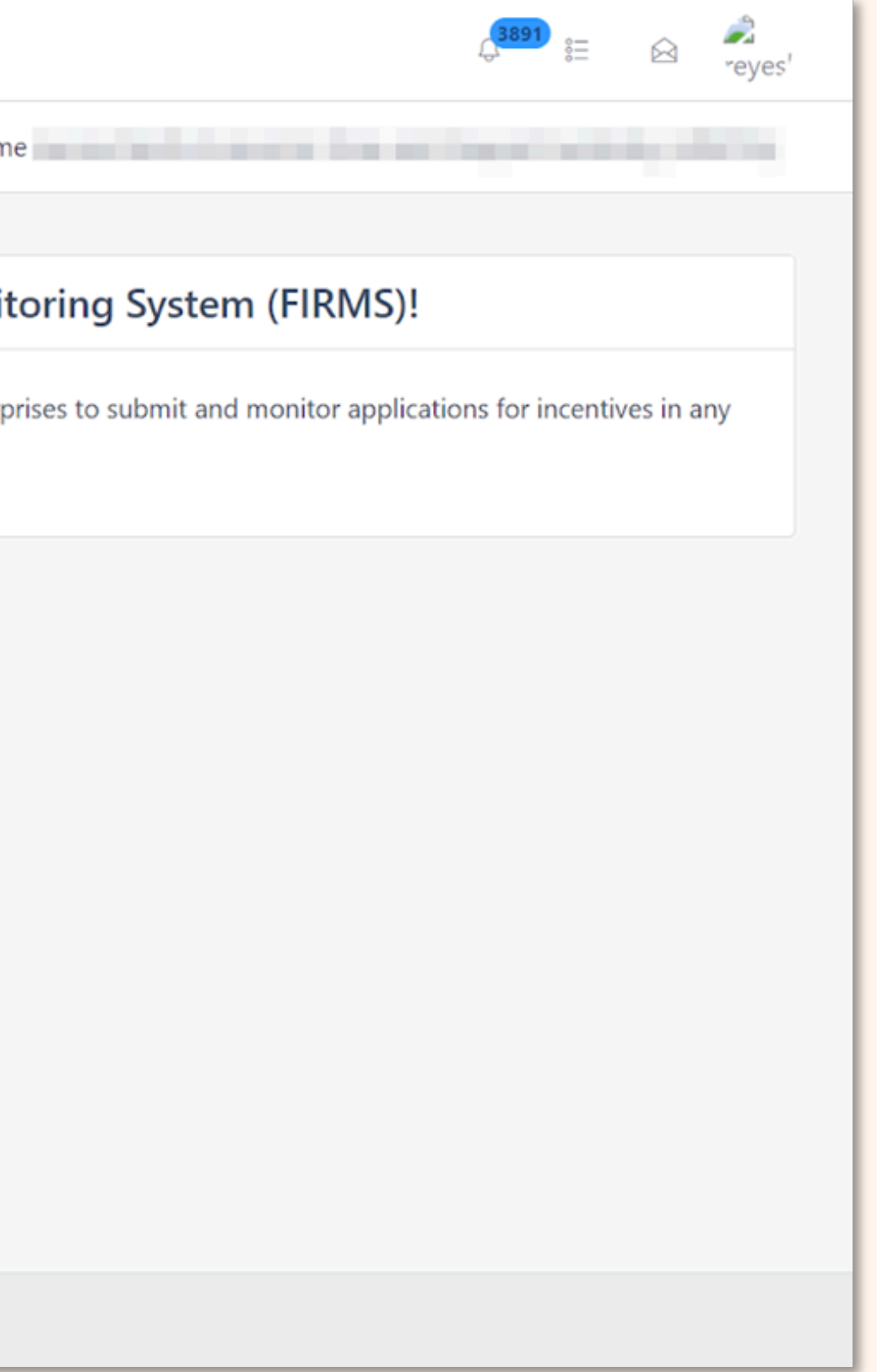

# 2

## Select the relevant submission year from the provided list.

| Firms                | ≡   ☆<br>reyes'                                                                                                    |
|----------------------|----------------------------------------------------------------------------------------------------|
| 斺 Home               | Home / admin / atir-abr-submissions Welcome                                                                                           |
| 🖓 Dashboard          |                                                                                                    |
| For Approval <       | The deadline for submitting the ATIR and ABR has passed. Please submit the reports as soon as possible to avoid additional penalties. |
| 🖻 View <             | There are RBEs that have not submitted their ATIR and ABR package for the reporting period. View List of RBEs.                        |
| 🖾 ATIR-ABR 🗸 🗸       | Deadline of RBE Submissions Deadline of submission to FIRB                                                                            |
| ATIR-ABR Submissions | 04/25/2024                                                                                                    |
| Manual Submission    | ■ATIR-ABR Submissions                                                                                                    |
| Resources            | Show 10 v entries Search:                                                                                                    |
|                      | Year 🕈 Progress Action                                                                                                    |
|                      | <ul> <li>2022 0 out of 2 submissions approved by IPA.</li> </ul>                                                                      |
|                      | Showing 1 to 1 of 1 entries Previous 1 Next                                                                                           |
|                      |                                                                                                    |
|                      |                                                                                                    |
| <                    | FIRMS © 2024 FIRB                                                                                                    |

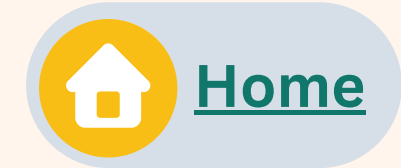

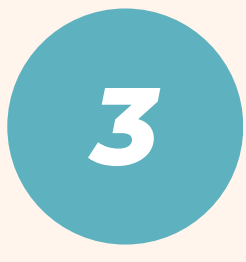

### A list of RBEs that have submitted their ATIR-ABR packages will be displayed. Click the "**View**" button to open the desired RBE submission.

|   |   | Firms                          |   | $\equiv$    |                                                                      |                                                      |                |                                                                                                    |
|---|---|--------------------------------|---|-------------|----------------------------------------------------------------------|------------------------------------------------------|----------------|----------------------------------------------------------------------------------------------------|
|   | â | Home                           |   | Home / a    | admin / atir-abr-s                                                   | ubmissions                                           |                | Welcome                                                                                                    |
|   | Ø | Dashboard                      |   | There a     | re RBEs that have                                                    | not submitted their A                                | TIR and ABR pa | ckage for the reporting pe                                                                                                    |
|   | ₽ | For Approval                   | < | Deadline of | f RBE Submissions                                                    |                                                      |                | Deadline of submi                                                                                                    |
|   | ß | View                           | < | 04/25/2024  |                                                                      |                                                      |                | 05/25/2024                                                                                                    |
|   | D | ATIR-ABR                       | ~ | ≣ATIR-      | ABR Submissions                                                      |                                                      |                |                                                                                                    |
|   |   | ATIR-ABR Submissions           |   | Sh          | ow 10 💙 entri                                                        | 25                                                   |                |                                                                                                    |
| I |   |                                |   |             |                                                                      |                                                      |                |                                                                                                    |
|   |   | Manual Submission              |   |             |                                                                      | Year                                                 | ÷              | Progress                                                                                                    |
|   |   | Manual Submission<br>Resources |   | Ŀ           | •                                                                    | <b>Year</b><br>2022                                  | ÷              | Progress<br>0 out of 2 submissions approve                                                                                     |
|   |   | Manual Submission<br>Resources |   |             | ۲                                                                    | <b>Year</b><br>2022                                  | •              | Progress<br>0 out of 2 submissions approve                                                                                     |
|   |   | Manual Submission<br>Resources |   |             | e                                                                    | Year<br>2022<br>rprise Name                          | ♦<br>Sub       | Progress<br>0 out of 2 submissions approve                                                                                     |
|   |   | Manual Submission<br>Resources |   |             | Enter<br>FIRB Test Compa                                             | Year<br>2022<br>rprise Name                          | ATIRABR-A      | Progress 0 out of 2 submissions approve mission Number APECO-2022-F2D18766                                                     |
|   |   | Manual Submission Resources    |   |             | Enter     FIRB Test Compa     Rainer Dita Test I                     | Year<br>2022<br>rprise Name                          | ATIRABR-A      | Progress         0 out of 2 submissions approve         mission Number         APECO-2022-F2D18766         APECO-2022-1BB22253 |
|   |   | Manual Submission Resources    |   |             | Enter<br>FIRB Test Compa<br>Rainer Dita Test I                       | Year<br>2022<br>rprise Name                          | ATIRABR-A      | Progress         0 out of 2 submissions approve         mission Number         APECO-2022-F2D18766         APECO-2022-1BB22253 |
|   |   | Manual Submission Resources    |   | She         | Enter     FIRB Test Compa     Rainer Dita Test I owing 1 to 1 of 1 e | Year<br>2022<br>rprise Name<br>ny<br>ebuary 14, 2024 | ATIRABR-A      | Progress         0 out of 2 submissions approve         mission Number         APECO-2022-F2D18766         APECO-2022-1BB22253 |

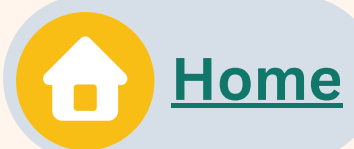

|                               |             |        |      | ireyes' | ^ |
|-------------------------------|-------------|--------|------|---------|---|
|                               |             |        |      |         |   |
| eriod. <u>View List of RE</u> | <u>BEs.</u> |        |      |         |   |
| ission to FIRB                |             |        |      |         |   |
|                               |             |        |      |         |   |
|                               |             |        |      |         |   |
| S                             | earch:      |        |      |         |   |
|                               |             | Action |      |         |   |
| ed by IPA.                    | 0           | Ξ      |      |         |   |
| Date Submitted                | Status      | Action |      |         |   |
| 05/10/2024                    | Submitted   | View   |      |         |   |
| 05/20/2024                    | Submitted   | View   |      |         |   |
|                               |             |        |      |         |   |
|                               | Previous    | s 1 M  | Vext |         |   |
|                               |             |        |      |         | Ŧ |

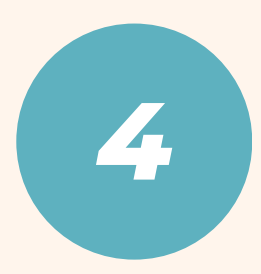

### The submission details will be displayed including all projects within the ATIR-ABR package. The IPA can review each project by clicking the "**View Project**" button (eye symbol).

| projects must be reviewed and tagged for ap                                                                              | ATIR-ABR Submission Package Status:<br>Submitted                                                                                                    |                                                                         |                                                                                                    |                        |   |
|----------------------------------------------------------------------------------------------------|----------------------------------------------------------------------------------------------------|-------------------------------------------------------------------------|----------------------------------------------------------------------------------------------------|------------------------|---|
| ATIR-ABR Submissions                                                                                                    |                                                                                                    |                                                                         |                                                                                                    |                        |   |
| bmission Number                                                                                                    |                                                                                                    | Actions                                                                 |                                                                                                    |                        |   |
| ATIRABR-APECO-2022-1BB22253                                                                                              |                                                                                                    | View                                                                    | ATIR and ABR Consoli<br>Reports                                                                                                    | idated                 |   |
| terprise Name                                                                                                    |                                                                                                    |                                                                         |                                                                                                    |                        |   |
| Rainer Dita Test Febuary 14, 2024                                                                                        |                                                                                                    |                                                                         |                                                                                                    |                        |   |
|                                                                                                    |                                                                                                    |                                                                         | Back                                                                                                    |                        |   |
|                                                                                                    |                                                                                                    |                                                                         | Back                                                                                                    |                        |   |
| Show 10 v entries                                                                                                    | Search:                                                                                                    | ACT                                                                     | Back                                                                                                    |                        |   |
| Show 10 v entries<br>Project Name                                                                                        | Search: Status 🔶 Actions 🔶                                                                                                    | ACT                                                                     | Back                                                                                                    |                        | • |
| Show 10 v entries Project Name Test project for a specific Investment Promotion Age                                      | Search:                                                                                                    | ACT<br>Date<br>2024-05-<br>20                                           | Back IVITY LOG Description [Resubmitted] Resubmitted ATIR-                                                                                       | View                   | ^ |
| Show 10 v entries Project Name Test project for a specific Investment Promotion Age Showing 1 to 1 of 1 entries          | Search:<br>Status Actions and a consecutive of the search of the search of | ACT<br>Date<br>2024-05-<br>20<br>15:05:06                               | Back<br>IVITY LOG<br>Description<br>[Resubmitted]<br>Resubmitted ATIR-<br>ABR Package                                                            | View                   |   |
| Show 10 v entries<br>Project Name<br>Test project for a specific Investment Promotion Age<br>Showing 1 to 1 of 1 entries | Search:<br>Status Actions<br>ency. Submitte<br>Previous 1 Next                                                                                                    | ACT<br>Date<br>2024-05-<br>20<br>15:05:06<br>2024-05-<br>20<br>15:02:14 | Back<br>IVITY LOG<br>Description<br>[Resubmitted]<br>Resubmitted ATIR-<br>ABR Package<br>[Returned to RBE]<br>Submission has<br>been returned to | View<br><sup>K</sup> y |   |

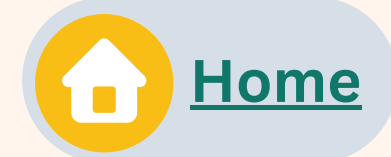

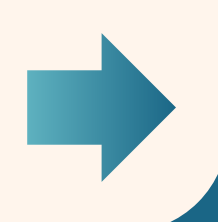

### A list of forms associated with each project will be displayed. Review each form by clicking the corresponding "**View**" button.

| General requirements       Status       Action         Project/activity information       Submit       View         1A - Annual Tax Incentives Report - Income-based tax incentives per project/activity       Submit       View         1B - Annual Tax Incentives Report - VAT, excise tax, and duty based incentives per project/activity       Submit       View         2A - Annual Benefits Report - Investment amount, taxes paid, and other payments per Submit       View       ACTIVITY LODING | or Return<br>Back         |
|----------------------------------------------------------------------------------------------------|---------------------------|
| Project/activity information Submitted View 1A - Annual Tax Incentives Report - Income-based tax incentives per project/activity IB - Annual Tax Incentives Report - VAT, excise tax, and duty based incentives per project/activity A - Annual Benefits Report - Investment amount, taxes paid, and other payments per Submitted View ACTIVITY LC                                                                                                    | Back                      |
| 1A - Annual Tax Incentives Report - Income-based tax incentives per project/activity Submit ed View<br>1B - Annual Tax Incentives Report - VAT, excise tax, and duty based incentives per Submit ed View<br>project/activity<br>2A - Annual Benefits Report - Investment amount, taxes paid, and other payments per Submit ed View<br>project/activity                                                                                                    | Back                      |
| 1B - Annual Tax Incentives Report - VAT, excise tax, and duty based incentives per project/activity       Submitted       View         2A - Annual Benefits Report - Investment amount, taxes paid, and other payments per project/activity       Submitted       View                                                                                                    |                           |
| 2A - Annual Benefits Report - Investment amount, taxes paid, and other payments per Submitted View ACTIVITY LC                                                                                                    |                           |
|                                                                                                    | G                         |
| 2B - Annual Benefits Report - Employment and compensation data per project/activity Submitted View Date Descrip                                                                                                    | tion View                 |
| 3 - General information on tax incentives of renewable energy entities Submitted View 20 Resubm 15:05:06 ATIRABE                                                                                                    | itted]<br>tted under S    |
| 2024-05- [Returne<br>20 Returne<br>15:02:14 revision                                                                                                    | d to RBE]<br>d to RBE for |

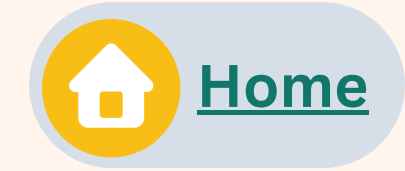

# After reviewing all forms, you can either:

# Tag for Approval

or

# **Tag for Return**

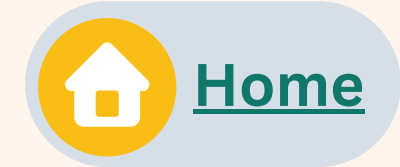

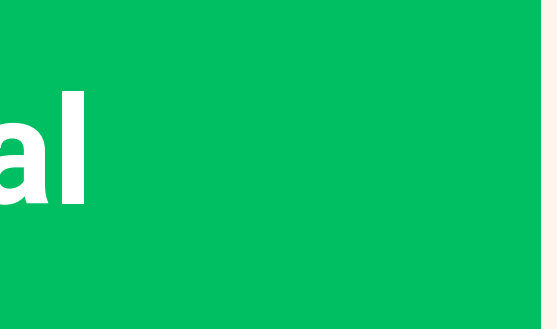

#### If there are <u>no</u> needed revisions

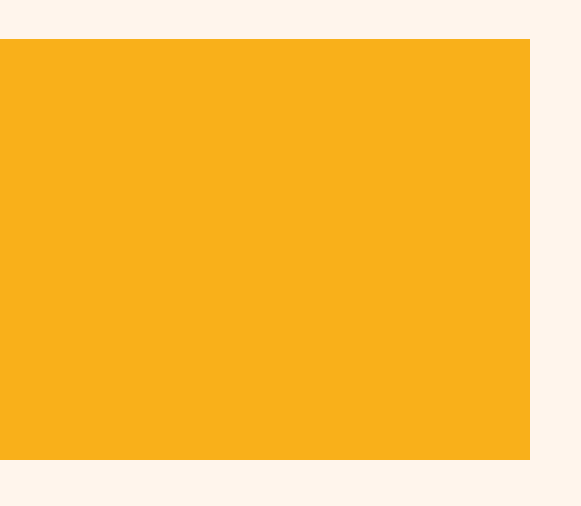

# If the submission needs corrections

Tag for Return

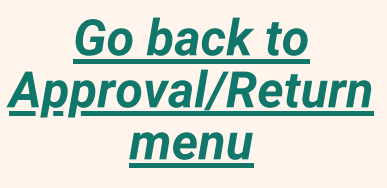

#### **Electronic Submission**

#### **RETURN**

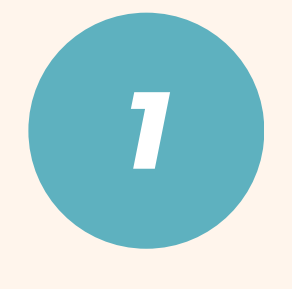

After selecting the **"Tag for Return"** button, a dialog box will appear.

Select the specific form/s requiring corrections. Specify the reason for returning the form and add the remarks. A letter of deficiency may be uploaded if applicable.

| adm               | Tag Project for Retur                                    |
|-------------------|----------------------------------------------------------|
|                   | Please select the form(s) to the reason(s) for returning |
| nary (            | Project/Activity Inform                                  |
| r <b>al rec</b>   | 1A - Annual Tax Incent<br>Project/Activity               |
| Innual            | 1B - Annual Tax Incent<br>Incentives per Project/        |
| nnual<br>:t/activ | 2A - Annual Benefits R<br>Other Payments per P           |
| nnual<br>:t/activ | 2B - Annual Benefits R<br>per Project/Activity           |
|                   | Reason for Returning Proj                                |
| neral i           |                                                          |
|                   | Remarks *                                                |
|                   |                                                          |
|                   | Please upload Letter of De                               |
|                   | Choose File No file chos                                 |
|                   | Note: Max file size: 8 MB, in .pdf                       |

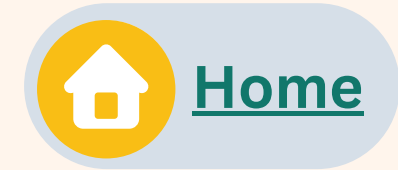

#### rn

to be returned to the RBE. Kindly also indicate g the form(s) in the text box below.

mation

tives Report - Income-Based Tax Incentives per

ntives Report - VAT, Excise Tax, and Duty Based t/activityt

Report - Investment Amount, Taxes Paid, and Project/Activity

Report - Employment and Compensation Data

#### ject \*

#### eficiency if applicable

sen

f extension

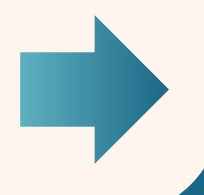

Go back to

Approval/Return

menu

**Tag for Return** 

#### **Electronic Submission**

#### RETURN

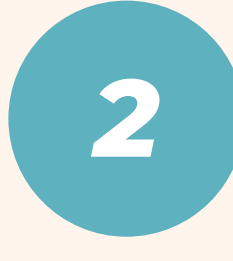

# Provide all the required details and click the **"Submit"** button to tag the project for return.

| Firms          | =                              | Please select the form(s) to be returned to the RBE. Kindly also indicate the reason(s) for returning the form(s) in the text box below. |                             | ¢ <sup>3891</sup> ≋≕ 🖻                                                                           | eyes           |
|----------------|--------------------------------|----------------------------------------------------------------------------------------------------|-----------------------------|--------------------------------------------------------------------------------------------------|----------------|
| 🛆 Home         | Home / adm                     | Project/Activity Information                                                                                                    |                             |                                                                                                  | -              |
| 🖓 Dashboard    | = 6                            | IA - Annual Tax Incentives Report - Income-Based Tax Incentives per<br>Project/Activity                                                  |                             |                                                                                                  |                |
| For Approval < |                                | 1B - Annual Tax Incentives Report - VAT, Excise Tax, and Duty Based<br>Incentives per Project/activityt                                  |                             | Tag for Approval                                                                                 |                |
| 🗁 View 🔇       | General rec<br>1 Project/activ | 2A - Annual Benefits Report - Investment Amount, Taxes Paid, and<br>Other Payments per Project/Activity                                  | n<br>N                      | Tag for Return                                                                                   |                |
| ATIR-ABR <     | 2 1A - Annual                  | 2B - Annual Benefits Report - Employment and Compensation Data                                                                           | ~                           | Back                                                                                             |                |
| 🕒 Resources    | 1B - Annual<br>project/acti    | per Project/Activity Reason for Returning Project *                                                                                      | N                           |                                                                                                  |                |
|                | 2A - Annual<br>project/acti    | × Insufficient information                                                                                                    | N ACT                       | IVITY LOG                                                                                        |                |
|                | 2B - Annual                    | Remarks *                                                                                                    | v Date                      | Description                                                                                      | View           |
|                | 3 - General                    | Please provide more information.                                                                                                    | v 2024-05<br>20<br>15:05:06 | <ul> <li>[Resubmitted]</li> <li>Resubmitted under</li> <li>ATIRABR-APECO</li> </ul>              | ×.             |
|                |                                | Please upload Letter of Deficiency if applicable                                                                                         | 2024-05<br>20<br>15:02:14   | <ul> <li>[Returned to RBE]</li> <li>Returned to RBE for</li> <li>revision</li> </ul>             | 5              |
|                |                                | Note: Max file size: 8 MB, in .pdf extension                                                                                             | 2024-05<br>20<br>15:02:08   | <ul> <li>[Tagged for Return]</li> <li>Activity / Project has</li> <li>been tagged for</li> </ul> | K <sub>N</sub> |
| <              |                                | Submit Cancel                                                                                                    | 2024-05                     | - [Resubmitted]<br>Resubmitted under                                                             |                |

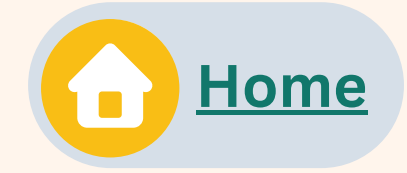

If there are multiple projects in the ATIR-ABR submission, **all projects must be reviewed** before the IPA can return the submission to the RBE.

If only one project is marked for return while the others are not, the entire submission will still be returned to the RBE but the editing access will only be allowed for the marked project.

Go back to

<u>Approval/Return</u>

menu

**Tag for Return** 

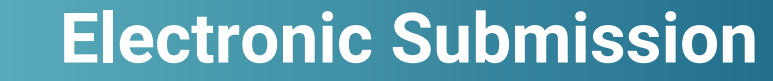

#### RETURN

# 3

### To return the submission to the RBE, click the "Return ATIR-ABR Package to RBE" button.

| Firms        |                                                                            | û <sup>3891</sup> ≋⊟ 🖂 🍣<br>reyes                                      |
|--------------|----------------------------------------------------------------------------|------------------------------------------------------------------------|
| 🛆 Home       | Home / admin / atir-abr-submissions / 592 / view Welcome                   | Constraint and an interpret which proves the                           |
| 🖓 Dashboard  | Submission Number                                                          |                                                                        |
| For Approval | ATIRABR-APECO-2022-1BB22253                                                | Actions                                                                |
| -            | Enterprise Name                                                            | Return ATIR-ABR Package to RBE                                         |
| 🗁 View       | Rainer Dita Test Febuary 14, 2024                                          | View ATID and ARD Consolidated                                         |
| 💷 ATIR-ABR   | c                                                                          | Reports                                                                |
| 🕒 Resources  | Show 10 v entries Search:                                                  |                                                                        |
|              | Project Name 🔶 Status 🔶 Actions 🔶                                          | Back                                                                   |
|              | Test project for a specific Investment Promotion Agency. Tagged for Roturn | ΑCTIVITY LOG                                                           |
|              | Showing 1 to 1 of 1 entries Previous 1 Next                                |                                                                        |
|              |                                                                            | Date Description View                                                  |
|              | ■ Attachments                                                              | 2024-05- [Resubmitted]<br>20 Resubmitted ATIR-<br>15:05:06 ABR Package |
|              | Attachments Actions                                                        | 2024-05- [Returned to RBE]                                             |
|              | 1 Audited Financial Statements View                                        | 15:02:14 been returned to                                              |
|              | 2 Income Tax Return (BIR Form 1702) View                                   | 2024-05- [Resubmitted]<br>10 Resubmitted ATIR-                         |
|              | 3 Annual Income Tax Return (Part V – Mandatory Attachments Per Activity)   | 11:40:33 ABR Package                                                   |

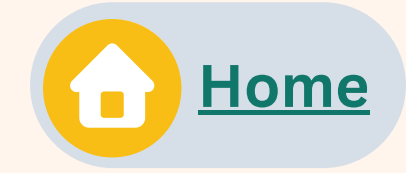

A confirmation dialog will appear. Click **"Proceed"** to complete the return process.

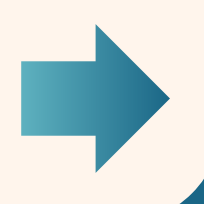

<u>Go back to</u> <u>Approval/Return</u>

menu

Tag for Return

### **Electronic Submission**

#### RETURN

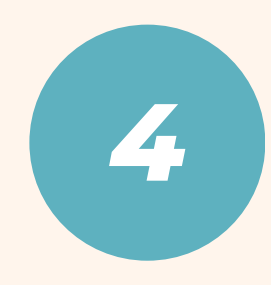

### Once returned, the status of the ATIR-ABR package will be tagged as "Returned for Revision".

| Firms          |                                                                                 | ( <sup>3891</sup> ≋⊒ 🖄 <sup>*</sup> eyes'                         |
|----------------|---------------------------------------------------------------------------------|-------------------------------------------------------------------|
| ☆ Home         | Home / admin / atir-abr-submissions / 592 / view Welcome                        | sector interaction of the sector of the                           |
| 🖓 Dashboard    |                                                                                 |                                                                   |
| For Approval < |                                                                                 | ATIR-ABR Submission Package Status:<br>Returned for Revision      |
| 🗁 View 🛛 <     | Submission Number                                                               |                                                                   |
| I ATIR-ABR <   | ATIRABR-APECO-2022-1BB22253                                                     | Actions                                                           |
| Resources      | Rainer Dita Test Febuary 14, 2024                                               | View ATIR and ABR Consolidated<br>Reports                         |
|                |                                                                                 |                                                                   |
|                | Show 10 v entries Search:                                                       | Back                                                              |
|                | Project Name 🔶 Status 🔶 A :tions 🔶                                              |                                                                   |
|                | Test project for a specific Investment Promotion Agence . Returned for Revision | ACTIVITY LOG                                                      |
|                | Showing 1 to 1 of 1 entries Previous I Next                                     | Date Description View                                             |
|                |                                                                                 | 2024-05-[Returned to RBE]27Submission has10:20:51been returned to |
|                | ■ Attachments                                                                   | 2024-05- [Resubmitted]<br>20 Resubmitted ATIR-                    |
| <              | Attachments Actions                                                             | 15:05:06 ABR Package                                              |

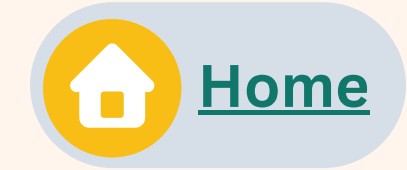

RETURN

## Note:

- If projects were inadvertently added by the RBE, please contact the FIRB Secretariat at firbsecretariat@ntrc.gov.ph to request the deletion.
- Attachments for resubmissions are not allowed. Please obtain the necessary documentary attachments from your RBEs through other channels.

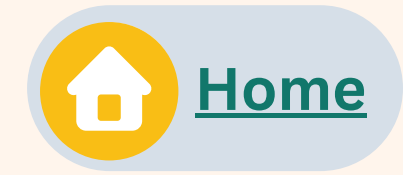

**Tag for Approva** 

Tag for Return

Go back to Approval/Return menu

# After reviewing all forms, you can either:

# Tag for Approval

or

# **Tag for Return**

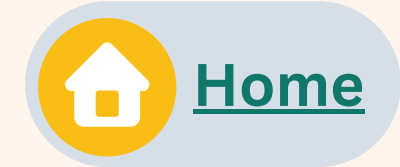

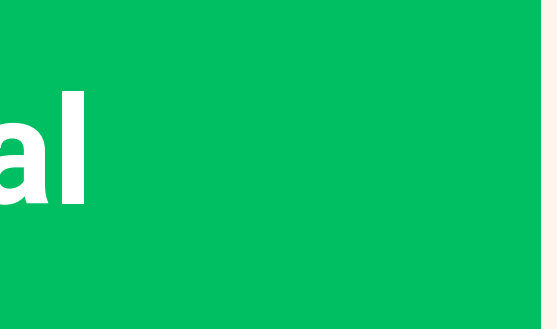

#### If there are <u>no</u> <u>needed revisions</u>

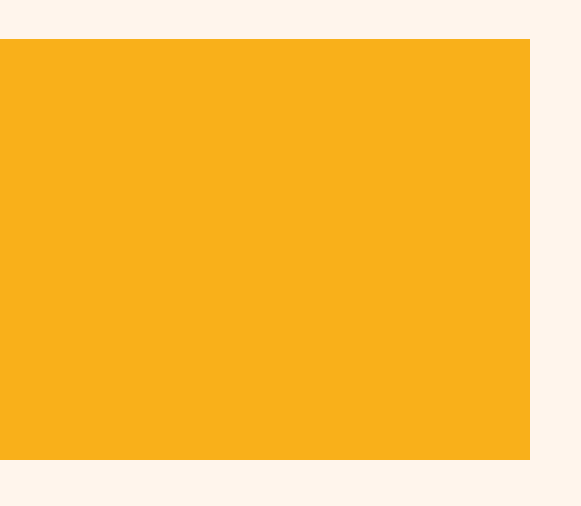

# If the submission needs corrections

Tag for Return

#### <u>Go back to</u> <u>Approval/Return</u> menu

#### **Electronic Submission**

### **APPROVAL**

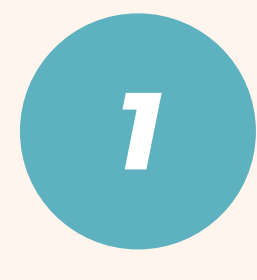

### To approve the project submission of the RBE, click the **"Tag for Approval"** button. This will change the project status to **"Tagged for Approval"**.

| FIRMS          | =                                                                                                    |             |        |                            | <b>3897 ≋</b> ≡ (                                                           | ⊠ 🐊<br>reyes' |
|----------------|----------------------------------------------------------------------------------------------------|-------------|--------|----------------------------|-----------------------------------------------------------------------------|---------------|
| Home           | Home / admin / atir-abr-submissions / 207 / view-project                                               | Welcome     |        |                            | -                                                                           |               |
| Dashboard      |                                                                                                    |             |        | _                          |                                                                             |               |
| For Approval < | ■ Summary of requirements                                                                              |             |        |                            | Tag for Approval                                                            |               |
| View <         | General requirements                                                                                   | Status      | Action |                            | Tag for Return                                                              |               |
|                | 1 Project/activity information                                                                         | Submitted   | View   |                            |                                                                             |               |
| ATIR-ABR <     | 2 1A - Annual Tax Incentives Report - Income-based tax incentives per project/activity                 | Submitted   | View   |                            | Back                                                                        |               |
| Resources      | 1B - Annual Tax Incentives Report - VAT, excise tax, and duty based incentives per project/activity    | Submitted   | View   |                            |                                                                             |               |
|                | 2A - Annual Benefits Report - Investment amount, taxes paid, and other payments pe<br>project/activity | r Submitted | View   | ACT                        | IVITY LOG                                                                   |               |
|                | 2B - Annual Benefits Report - Employment and compensation data per project/activit                     | y Submitted | View   | Date                       | Description                                                                 | View          |
|                | 3 - General information on tax incentives of renewable energy entities                                 | Submitted   | View   | 2024-05-<br>27<br>10:35:41 | [Resubmitted]<br>Resubmitted under<br>ATIRABR-APECO                         | 5             |
|                |                                                                                                    |             |        | 2024-05-<br>27<br>10:20:51 | <ul> <li>[Returned to RBE]</li> <li>Returned to RBE for revision</li> </ul> | ۳.            |
|                |                                                                                                    |             |        | 2024-05-<br>27<br>10:10:49 | [Tagged for Return]<br>Activity / Project has<br>been tagged for            | 5             |
| <              |                                                                                                    |             |        | 2024-05-                   | [Resubmitted]<br>Resubmitted under                                          | <b>K.</b> •   |

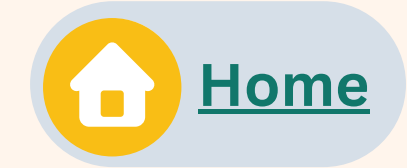

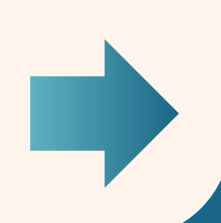

Tag for Return

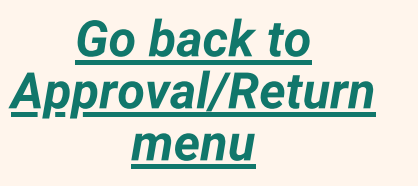

**Electronic Submission** 

### **APPROVAL**

| $\equiv$                                                 |  |
|----------------------------------------------------------|--|
| Home / admin / atir-abr-submissions / 592 / view         |  |
|                                                          |  |
| ■ATIR-ABR Submissions                                    |  |
| Submission Number                                        |  |
| ATIRABR-APECO-2022-1BB22253                              |  |
| Enterprise Name                                          |  |
| Rainer Dita Test Febuary 14, 2024                        |  |
|                                                          |  |
| Show 10 🗸 entries                                        |  |
| Project Name                                             |  |
| Test project for a specific Investment Promotion Agency. |  |
| Showing 1 to 1 of 1 entries                              |  |
|                                                          |  |
| ■ Attachments                                            |  |
| Attachments                                              |  |
| 4 Audited Finessial Chatemants                           |  |

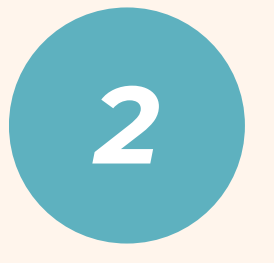

Once all projects have been reviewed and tagged for approval, the **"Approve ATIR-ABR Package"** button will appear.

Click the button to approve the RBE submission. An **email notification** will be sent to the RBE upon approval.

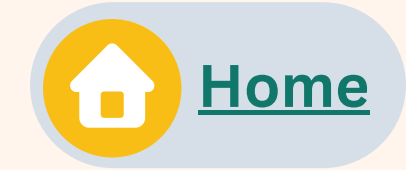

|                      |                            | <b>3897</b> ≋ <u>≡</u>                            | i in a state and a state and |
|----------------------|----------------------------|---------------------------------------------------|----------------------------------------------------------------------------------------------------|
| Welcome              |                            |                                                   |                                                                                                    |
|                      |                            |                                                   |                                                                                                    |
|                      | ATIR-ABR Sub<br>Submitte   | mission Package Status:<br>ed                     |                                                                                                    |
|                      | Actions                    |                                                   |                                                                                                    |
|                      | Ap                         | oprove ATIR-ABR Pag                               | ckage                                                                                                    |
|                      | View A                     | TIR and ABR Consol<br>Reports                     | idated                                                                                                    |
| Search:              |                            |                                                   |                                                                                                    |
| 🔷 Status 🔶 Actions 🔶 |                            | Back                                              |                                                                                                    |
| Tagged for Approval  |                            |                                                   |                                                                                                    |
|                      | ACTI                       | VITY LOG                                          |                                                                                                    |
| Previous 1 Next      | Data                       | Description                                       | View                                                                                                    |
|                      | 2024-05-<br>27<br>10:35:41 | [Resubmitted]<br>Resubmitted ATIR-<br>ABR Package | S                                                                                                    |
| Actions              | 2024-05-<br>27             | [Returned to RBE]<br>Submission has               | 5                                                                                                    |

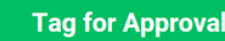

Tag for Return

<u>Go back to</u> <u>Approval/Return</u> menu

#### **Electronic Submission**

#### CONSOLIDATE

### To view the consolidated ATIR-ABR report for the RBE, click

| FIRMS                                               | =                                 | ATIR-ABR Consolidated Report                                                                                                    |                                                                                                    |
|-----------------------------------------------------|-----------------------------------|----------------------------------------------------------------------------------------------------|----------------------------------------------------------------------------------------------------|
| Ĝ Home                                              | Home / admin / atir-              | Project Level ATIR-ABR                                                                                                    | ome Aurora Pacific Economic Zone and                                                                     |
| <ul> <li>Dashboard</li> <li>For Approval</li> </ul> | EATIR-ABR Submiss                 | Export to:                                                                                                    | Package Status:                                                                                          |
| 🖻 View 🛛                                            | Submission Number                 | Export to: *                                                                                                    |                                                                                                    |
| ATIR-ABR <                                          | Enterprise Name                   |                                                                                                    |                                                                                                    |
| 🗋 Resources                                         | Rainer Dita Test Fe               | Is the                                                                                                    | View ATIR and ABR Consolidated                                                                           |
|                                                     | Show 10 🗸 e                       | Investment Project Promotion COR Date Date of Type Agency No. issued registration (IPA) Project Project/activity Industry Market Previous Previous COR - Date name tier orientation Previous COR - Date name tier orientation Previous COR No. Previous Previous COR - Date name tier orientation Previous COR No. Previous Previous COR - Date name tier orientation Previous Previous Previous Previous COR - Date name tier orientation Previous Previous Previous Previous Previous Previous Previous Previous Previous Previous COR - Date name tier orientation Previous Previous Pr | Back                                                                                                    |
|                                                     | Proje                             | sector?                                                                                                    | LOG                                                                                                    |
|                                                     | Showing 1 to 1 of                 |                                                                                                    | [IPA Approval] IPA Approved the sub                                                                      |
|                                                     | ■ Attachments                     | Registered<br>projects                                                                                                    | [Resubmitted] Resubmitted ATIR-ABR<br>ATIRABR-APECO-2022-1BB22253<br>[Returned to RBE] Submission has be |
|                                                     | Attachment                        | from other<br>IPAs                                                                                                    | RBE<br>[Resubmitted] Resubmitted ATIR-ABF<br>ATIRABR-APECO-2022-1BB22253                                 |
|                                                     | 2 Income Tax F                    | Total                                                                                                    | [Returned to RBE] Submission has be<br>RBE                                                               |
|                                                     | 3 Annual Incor<br>4 Quarterly sur | Unregistered FIRB Test IPA TEst Unreg Project No<br>Project FIRB Test IPA No                                                                                                    |                                                                                                    |
|                                                     | 5 Quarterly sur                   |                                                                                                    |                                                                                                    |
|                                                     | 6 Quarterly sur                   | Showing 1 to 3 of 3 entries Previous 1 Next                                                                                                    |                                                                                                    |
|                                                     |                                   | Close                                                                                                    |                                                                                                    |
| <                                                   | FIRMS © 2024 FIRB                 |                                                                                                    |                                                                                                    |
|                                                     |                                   |                                                                                                    |                                                                                                    |

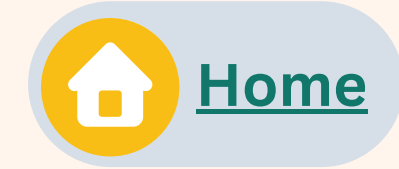

#### View ATIR and ABR Consolidated Reports

### button.

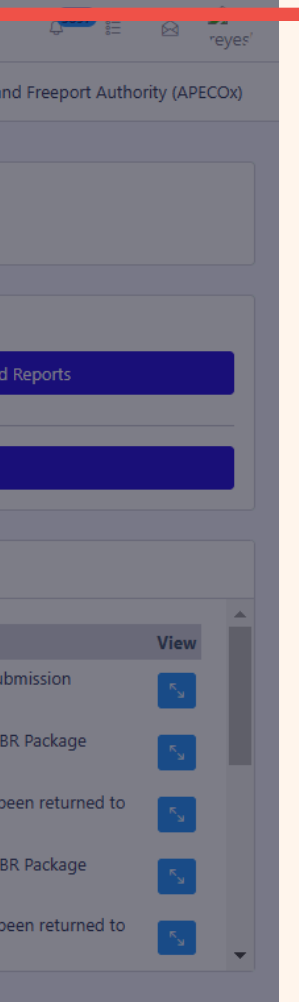

A consolidated report will be displayed which can be exported as a CSV file.

To do this, click the "Export to" button at the upper left portion of the screen.

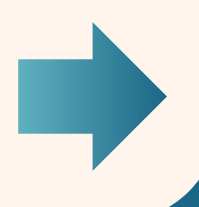

Tag for Return

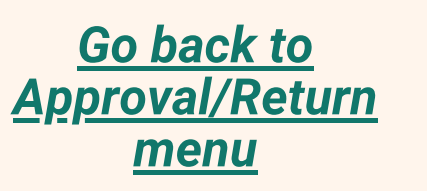

#### **Electronic Submission**

### **GENERATE FLD**

|   | FIRMS                |   |                                 |                  |                  |                                                 | _ <mark>3897</mark> ₿≣           |
|---|----------------------|---|---------------------------------|------------------|------------------|-------------------------------------------------|----------------------------------|
| ഹ | Home                 |   | Home / admin / atir-abr-submi   | ssions           |                  | Welcome                                         | in the second second second      |
| Ø | Dashboard            |   |                                 |                  |                  |                                                 |                                  |
|   | For Approval         | < | The deadline for submitting the | e ATIR and ABR I | has passed. Plea | se submit the reports as soon as possibl        | e to avoid additional penalties. |
| þ | View                 | < | There are RBEs that have not se | ubmitted their A | TIR and ABR pac  | kage for the reporting period. <u>View List</u> | of RBEs.                         |
| O | ATIR-ABR             | ~ | Deadline of RBE Submissions     |                  |                  | Deadline of submission to FIRB                  |                                  |
|   | ATIR-ABR Submissions |   | 04/25/2024                      |                  |                  | 05/25/2024                                      |                                  |
|   | Manual Submission    |   | ■ATIR-ABR Submissions           |                  |                  |                                                 |                                  |
| ß | Resources            |   | Show 10 🗸 entries               |                  |                  |                                                 | Search:                          |
|   |                      |   |                                 | Year             | +                | Progress                                        | Action                           |
|   |                      |   | 0                               | 2022             |                  | 1 out of 2 submissions approved by IPA.         | > <b>b</b> =                     |
|   |                      |   | Showing 1 to 1 of 1 entrie      | 'S               |                  |                                                 | Previous 1                       |
|   |                      |   |                                 |                  |                  |                                                 |                                  |
|   |                      |   |                                 |                  |                  |                                                 |                                  |
|   |                      | < | FIRMS © 2024 FIRB               |                  |                  |                                                 |                                  |
|   |                      |   |                                 |                  |                  |                                                 |                                  |

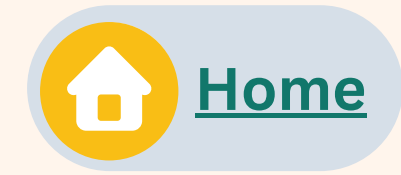

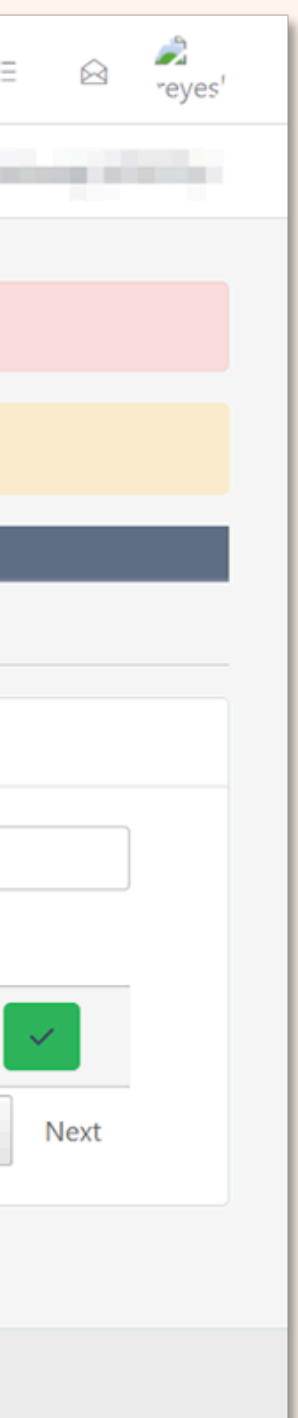

### The IPAs may generate the Firm Level Data (FLD) report for the submission year by clicking the "View Firm Level Data (FLD)" button.

This will generate an FLD report containing the list of all RBEs with submissions.

**Tag for Return** 

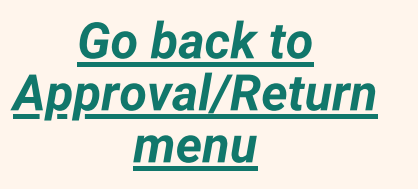

#### **Electronic Submission**

### **CONFIRM SUBMISSION**

⊠ 🐊 reyes'

| FIRMS                | ≡                                          |                   |                      |                                                | ( <mark>3897</mark> ) <sub>8⊟</sub>                                                                                                    |
|----------------------|--------------------------------------------|-------------------|----------------------|------------------------------------------------|----------------------------------------------------------------------------------------------------|
| ☐ Home               | Home / admin / atir-abr-submissions        |                   |                      |                                                |                                                                                                    |
| 🖓 Dashboard          |                                            |                   |                      |                                                |                                                                                                    |
| For Approval <       | The deadline for submitting the ATIR and   | ABR has passed.   | Please submit the re | eports as soon as possible to avoid penalties. |                                                                                                    |
| 🗁 View <             | There are RBEs that have not submitted the | neir ATIR and ABI | R package for the re | porting period. <u>View List of RBEs.</u>      |                                                                                                    |
| · ■ ATIR-ABR ·       | Deadline of RBE Submissions                |                   |                      | Deadline of submission to FIRB                 |                                                                                                    |
| ATIR-ABR Submissions | 04/25/2024                                 |                   |                      | 05/25/2024                                     |                                                                                                    |
| Manual Submission    | ■ATIR-ABR Submissions                      |                   |                      |                                                |                                                                                                    |
| Resources            | Show 10 v entries                          |                   |                      |                                                | Search                                                                                                    |
|                      |                                            | Year              | ÷                    | Progress                                       | Action                                                                                                    |
|                      | ۵                                          | 2022              |                      | 1 out of 2 submissions approved by IPA.        | <ul> <li>Image: A state of the state of the</li></ul> |
|                      | Showing 1 to 1 of 1 entries                |                   |                      |                                                | Previous 1                                                                                                    |
|                      |                                            |                   |                      |                                                |                                                                                                    |
|                      |                                            |                   |                      |                                                |                                                                                                    |
|                      |                                            |                   |                      |                                                |                                                                                                    |
|                      |                                            |                   |                      |                                                |                                                                                                    |
| <                    | FIRMS © 2024 FIRB                          |                   |                      |                                                |                                                                                                    |
|                      |                                            |                   |                      |                                                |                                                                                                    |

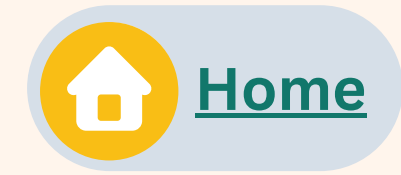

When all RBEs have submitted their ATIR-ABR packages and they have been reviewed by the IPA, or if the submission deadline has passed, a **"Confirm submission to FIRB"** button will be displayed.

**Confirming submissions will finalize all reviews.** Any submissions made after this confirmation will be **marked as late.** 

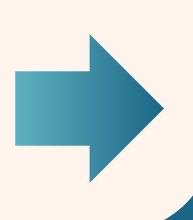

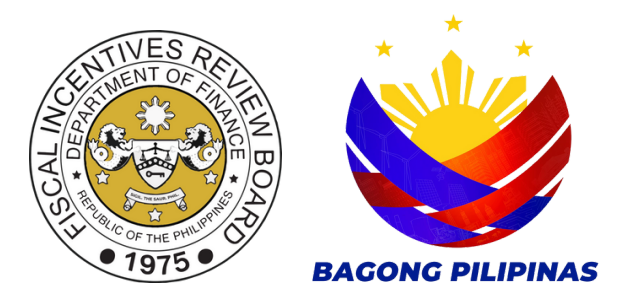

## AND THAT'S IT!

## YOU HAVE NOW COMPLETED NAVIGATING AND REVIEWING THE RBE ATIR-ABR SUBMISSIONS!

## **GO BACK TO REVISIT THE STEPS:**

**Manual Submission** 

**Electronic Submission** 

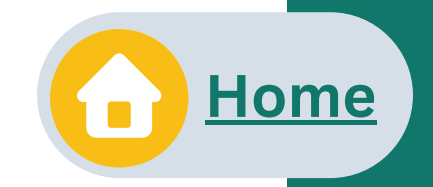

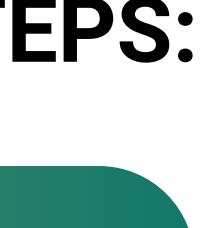

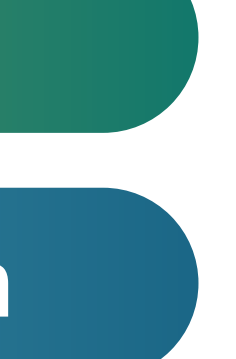

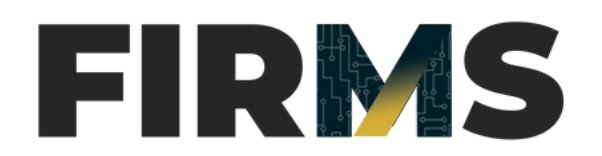